## Flow3d - Double Precision Version

| reference UU | aes <u>Wi</u> ndow                   |
|--------------|--------------------------------------|
| Project      |                                      |
| Modify       |                                      |
| Preview      |                                      |
| Run Solver   |                                      |
| Results      | Excellence in Flow Modeling Software |
| Diagnostics  | ENNER IN COL                         |
|              |                                      |
|              | FLOW SCIENCE                         |
| Exit         |                                      |
|              | Version 8.2 Copyright 1985 - 2005    |

Ŀ

软件界面

\_ & ×

Help

Copyright 1985 - 2005 上海析模计算机科技有限公司 FLOW-3D 中国技术支持 Shanghai SIMOULD computer science Co. Ltd www.simould.com 021-31260876

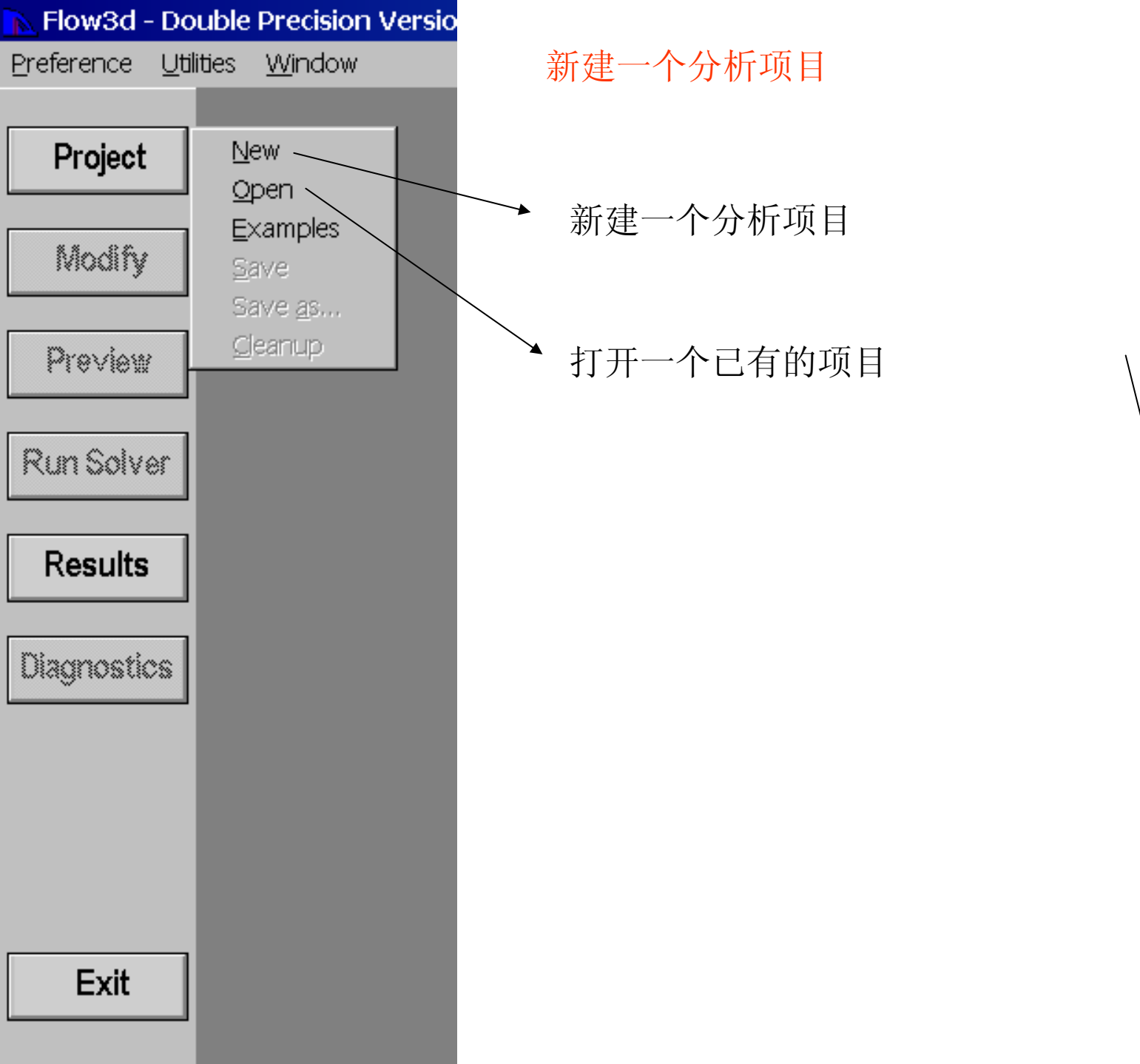

Model Building

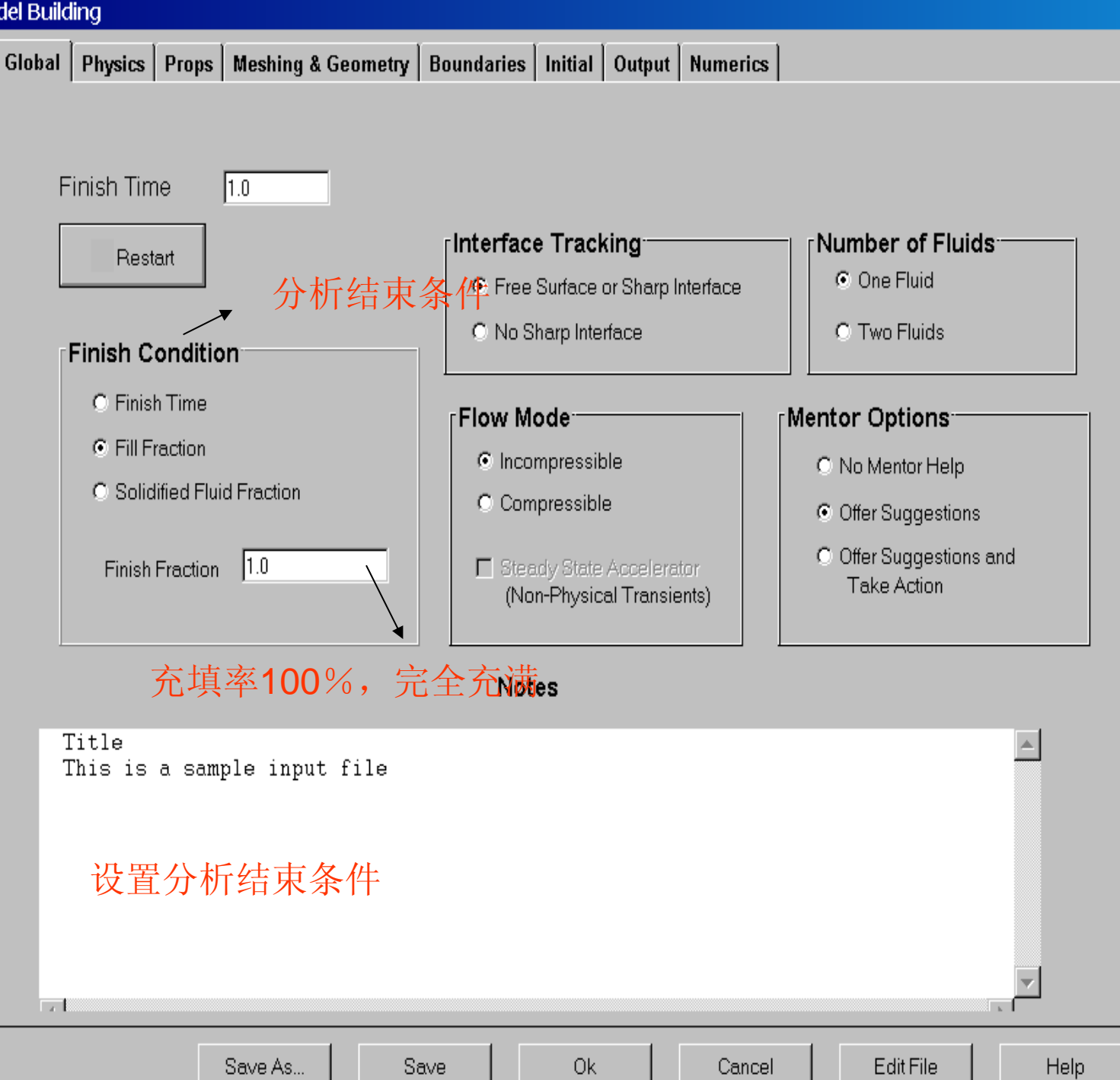

Model Building

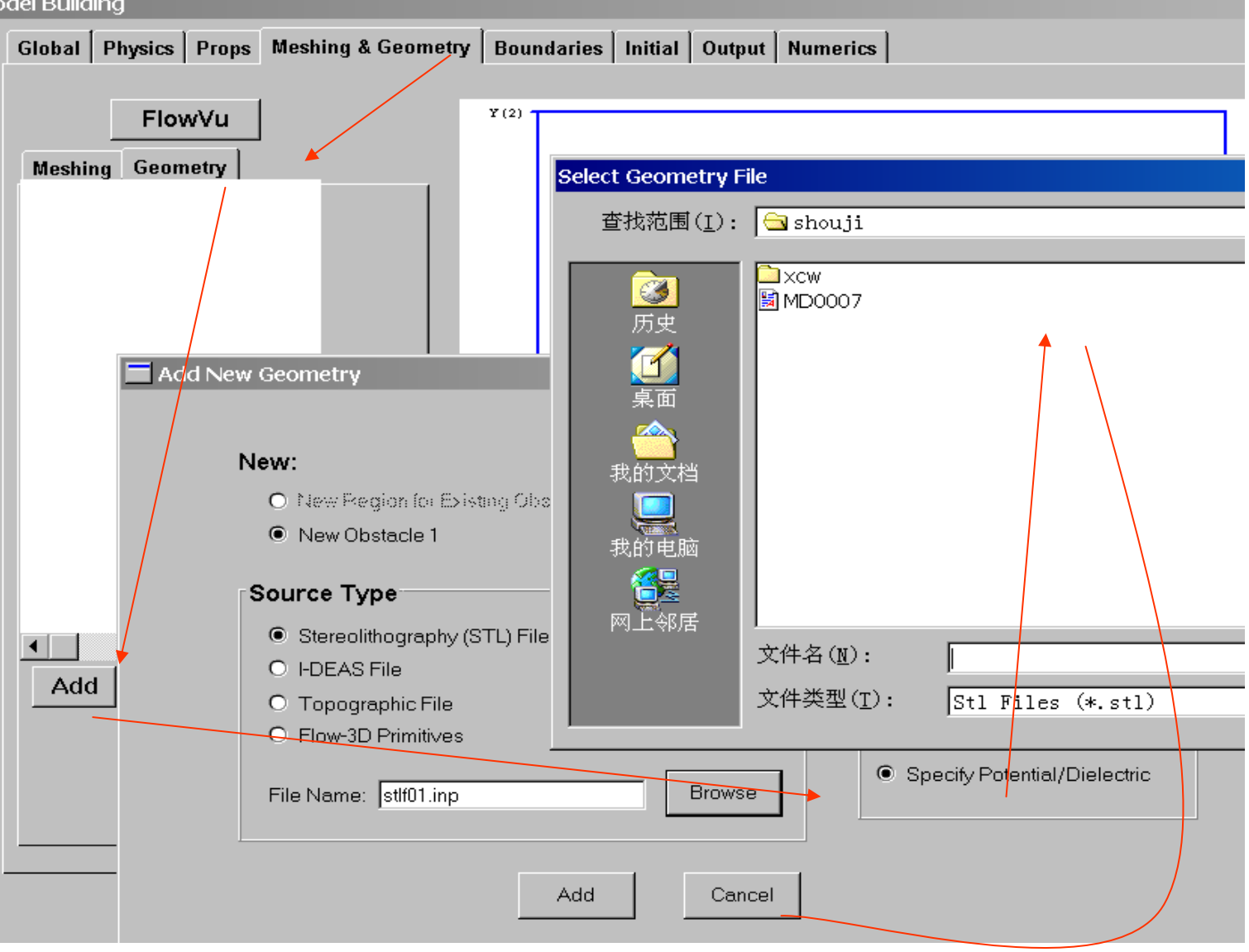

导入STL模型,方式: mesh-geometry-add-browse-选择STL文件-OK-ADD跳出 另外界面,如下:

| Region Transformations<br>Region Magnification<br>X Magnification<br>Y Magnification<br>Z Magnification | Region 1 Obstacle 1         0.1       设置转换比例,一般产品单此处转为cm         X Rotation       X Translation         Y Rotation       Y Translation         Z Rotation       Z Translation | 位为MM, |
|----------------------------------------------------------------------------------------------------|----------------------------------------------------------------------------------------------------|-------|
| Region Limiters     X Low     Y Low     Z Low                                                           | X High       Cylinder Inner Radius         Y High       Cylinder Outer Radius         Z High       Sphere Inner Radius                                                        |       |
|                                                                                                    | ● Solid ● Hole ● Complement<br>OK Cancel<br>此处设为可充填型腔                                                                                                    |       |

Model Building

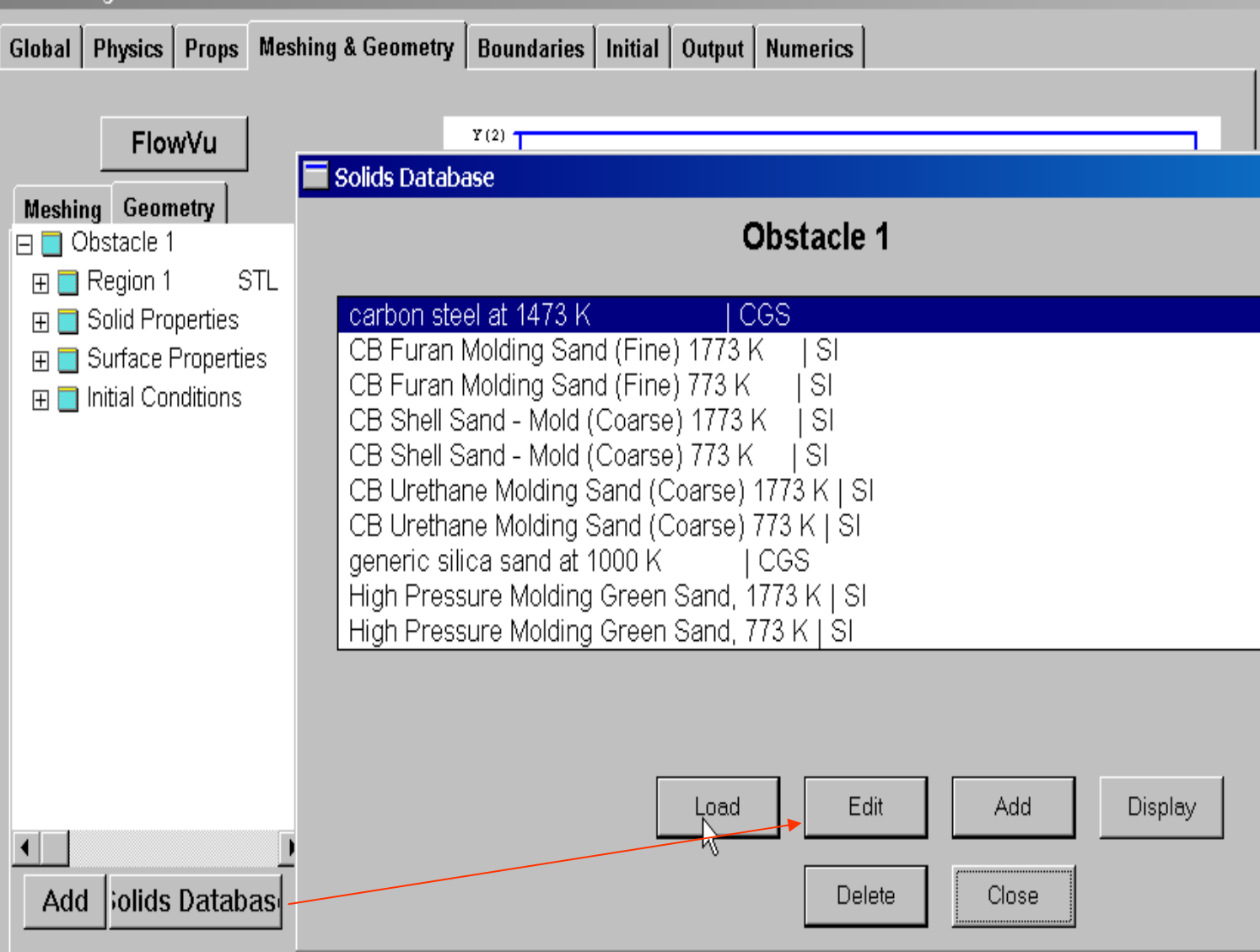

加入模壁材料: solids database-load-ok-选择CGS单位。

做压铸分析好像就炭钢一种材料,其他都是砂型铸造用。谁手中有更 多材料库的,可以分享么?

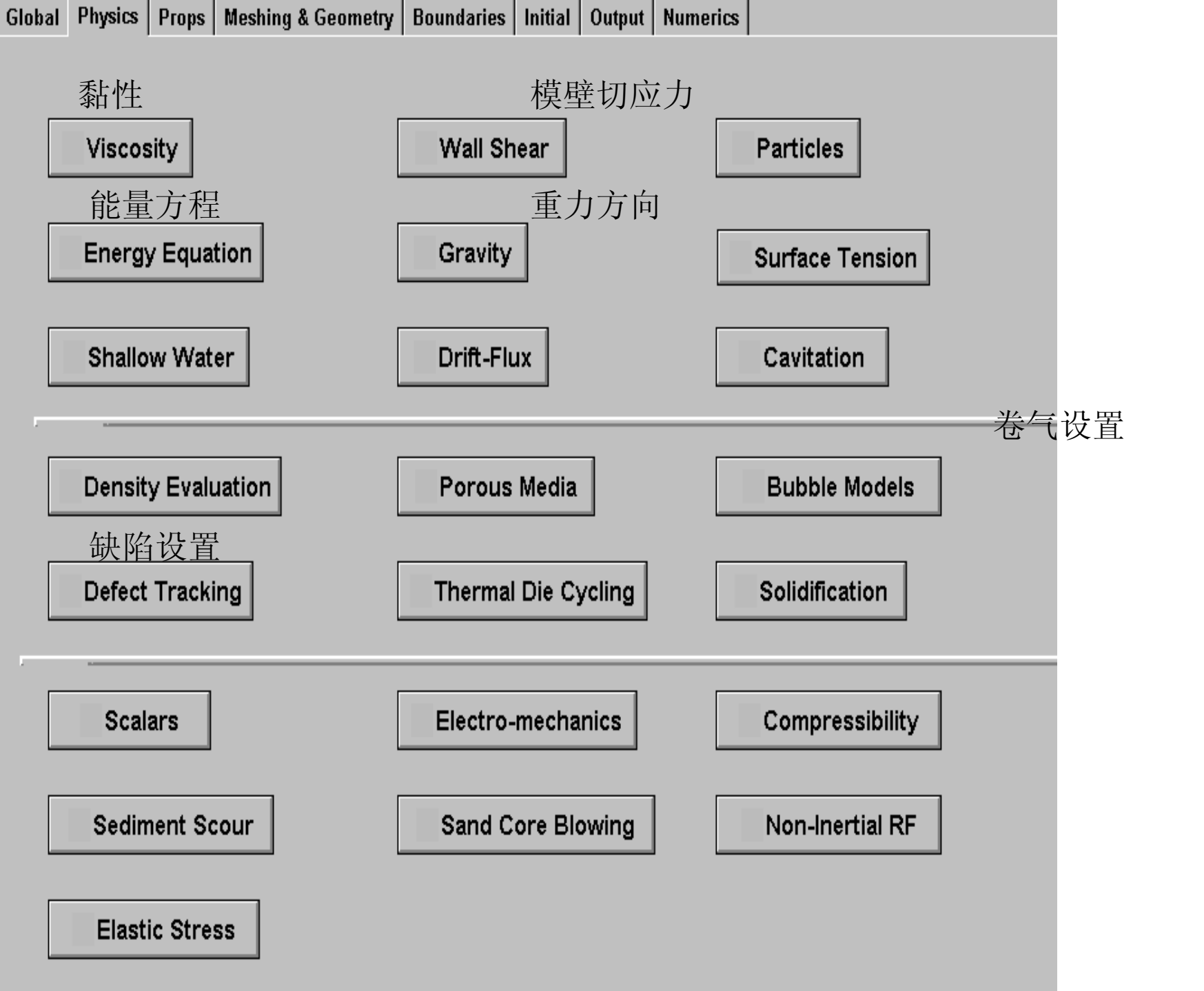

|                  | Viscosity Options                           | × |  |
|------------------|---------------------------------------------|---|--|
| Viscosity        |                                             |   |  |
|                  | O Inviscid Flow                             |   |  |
| Energy Equatior  | 6 Miccous Flow                              |   |  |
|                  |                                             | 1 |  |
| Shallow Water    | <ul> <li>■ Laminar</li> <li>紊流模型</li> </ul> |   |  |
|                  | Turbulence Models                           |   |  |
| -                | C Prandtl Mixing Length                     |   |  |
| Density Evaluati | C Turbulent Energy Model                    |   |  |
|                  | C Two-Equation (k-e) Turbulence Model       |   |  |
| Defect Tracking  | C Renormalized Group (RNG) Model            |   |  |
| Delect Hacking   | C Large Eddy Simulation Model               | - |  |
|                  |                                             |   |  |
| Scalars          |                                             |   |  |
|                  | Advanced viscosity                          |   |  |
| O a dimensit O   | OK Cancel                                   |   |  |
| Sediment Scou    |                                             |   |  |

| ✓ Viscosity                           | Energy Equation                                                                                                    |
|---------------------------------------|----------------------------------------------------------------------------------------------------|
| Energy Equation<br>Shallow Water      | <ul> <li>Energy Equation</li> <li>No energy equation</li> <li>Solve Energy Equation 1st Order Advection</li> <li>Solve Energy Equation 2nd Order Advection</li> </ul> |
| Density Evaluatior<br>Defect Tracking | Heat Transfer         Fluid to Obstacle Heat Transfer         O No Heat Transfer         O Evaluate Heat Transfer                                                     |
| Scalars                               | Evaluate Heat Transfer and<br>Conduction in Obstacles                                                                                                    |
| Elastic Stress                        | OK Cancel                                                                                                    |

能量方程设置,考虑熔汤与模壁之间的热传导

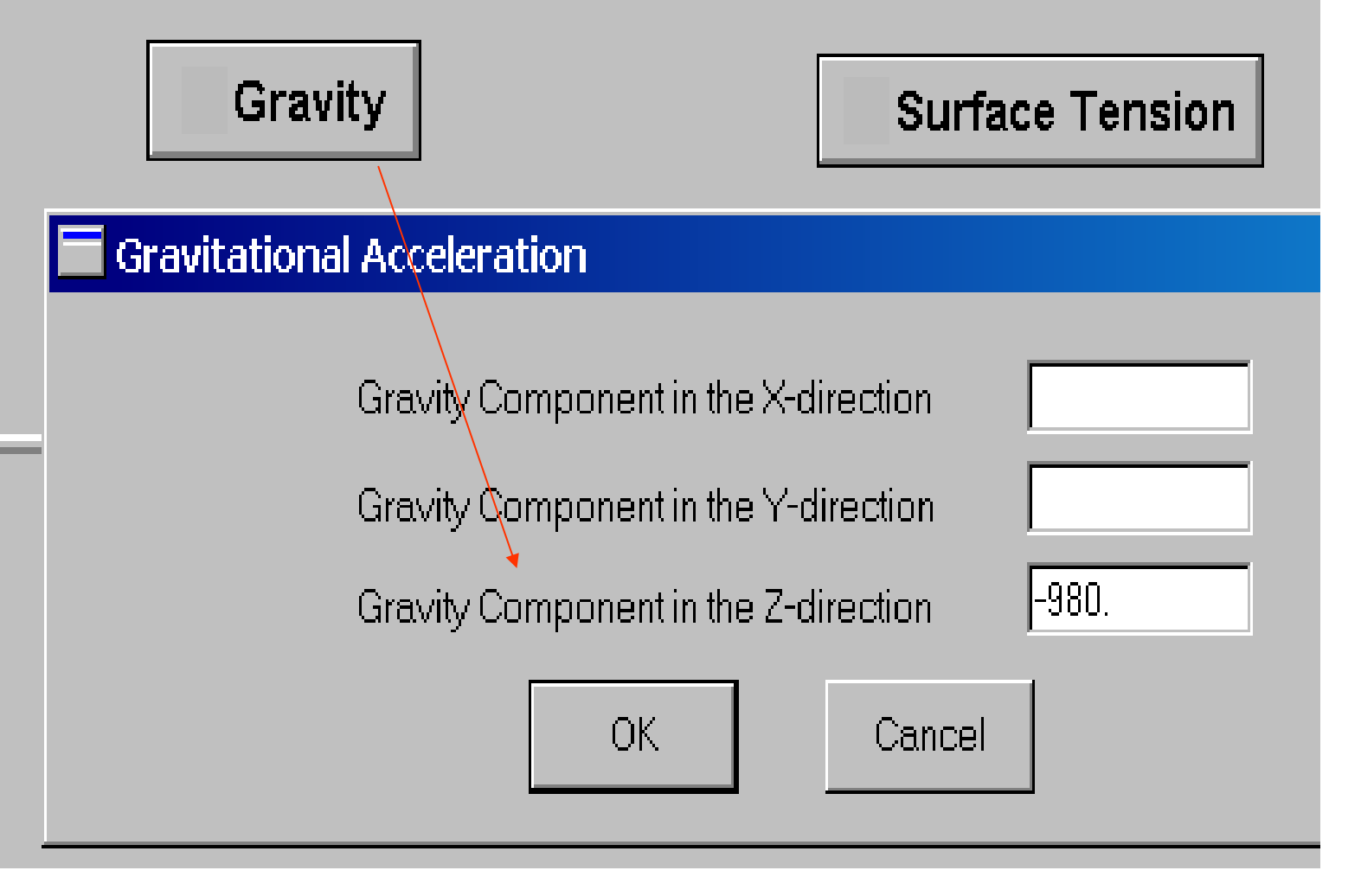

设置重力的方向,根据实际压铸的入水口方向来确定重力方向,单位CGS

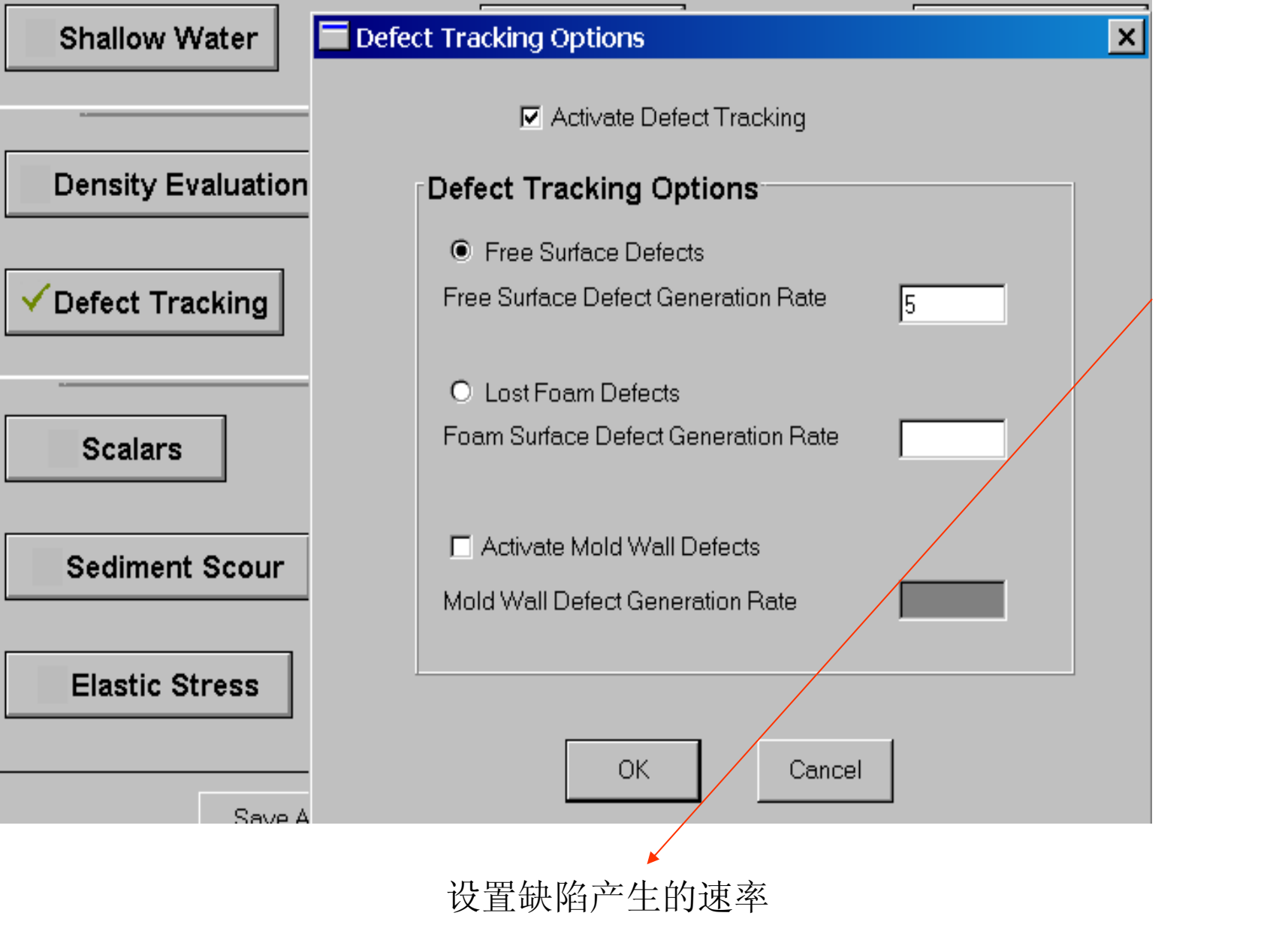

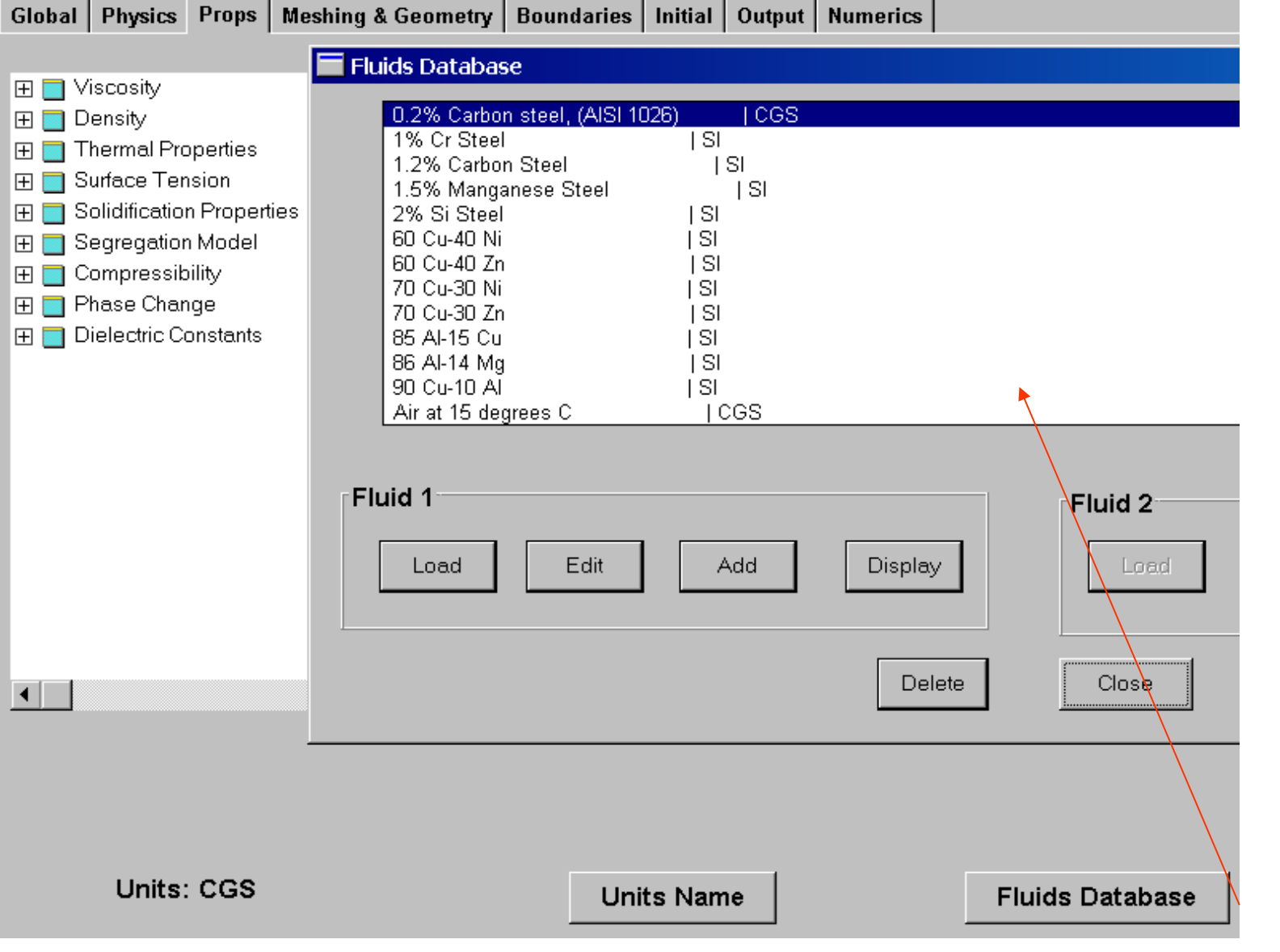

加入熔汤的材质,铝合金或者镁合金等。注意单位为CGS

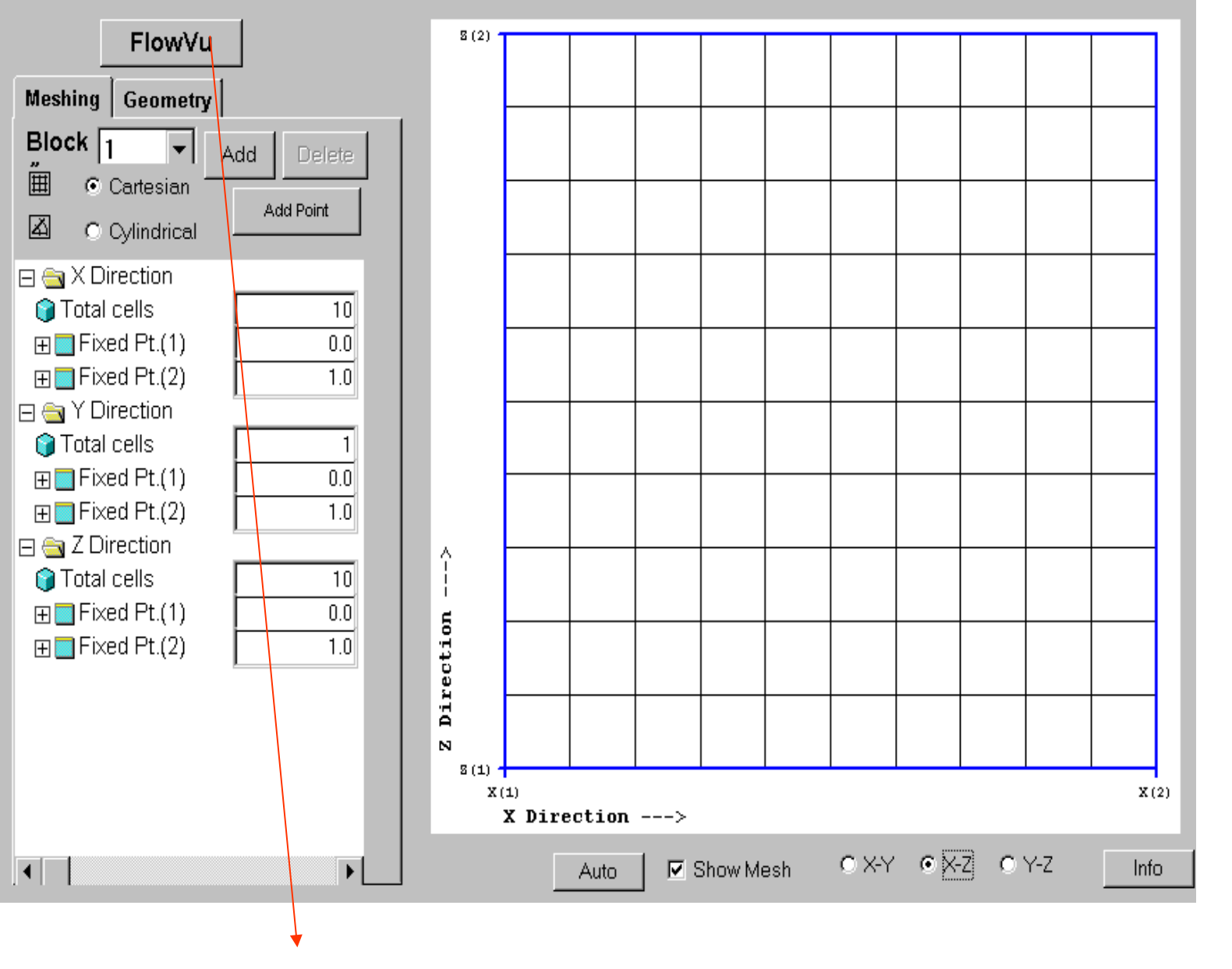

点击flowVu进入网格划分界面,如下:

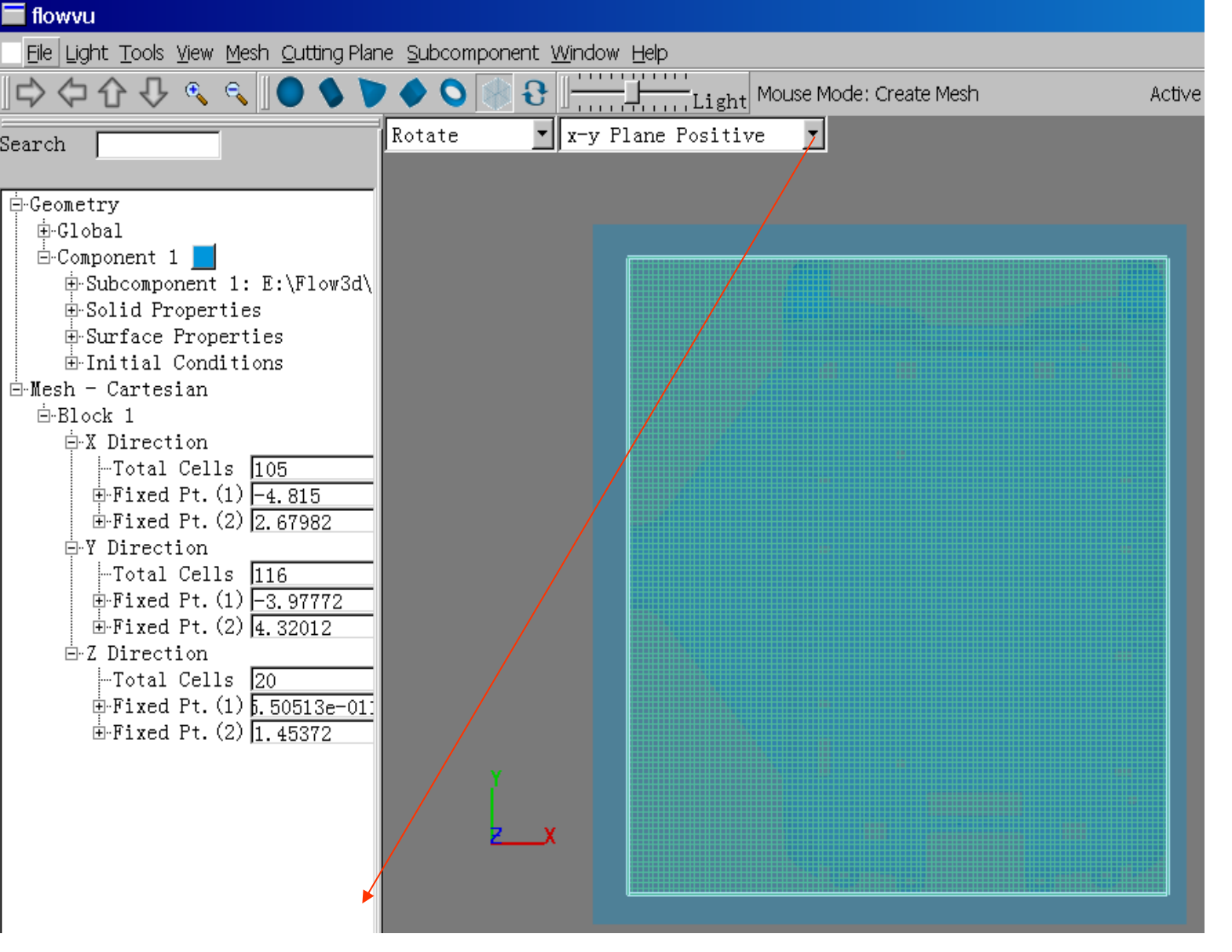

将模型转为xy平面显示,在图形区画出图示矩形框包围产品,然后弹出网格总数输入框,输入总数即可自动划分网格,删除block1即可。

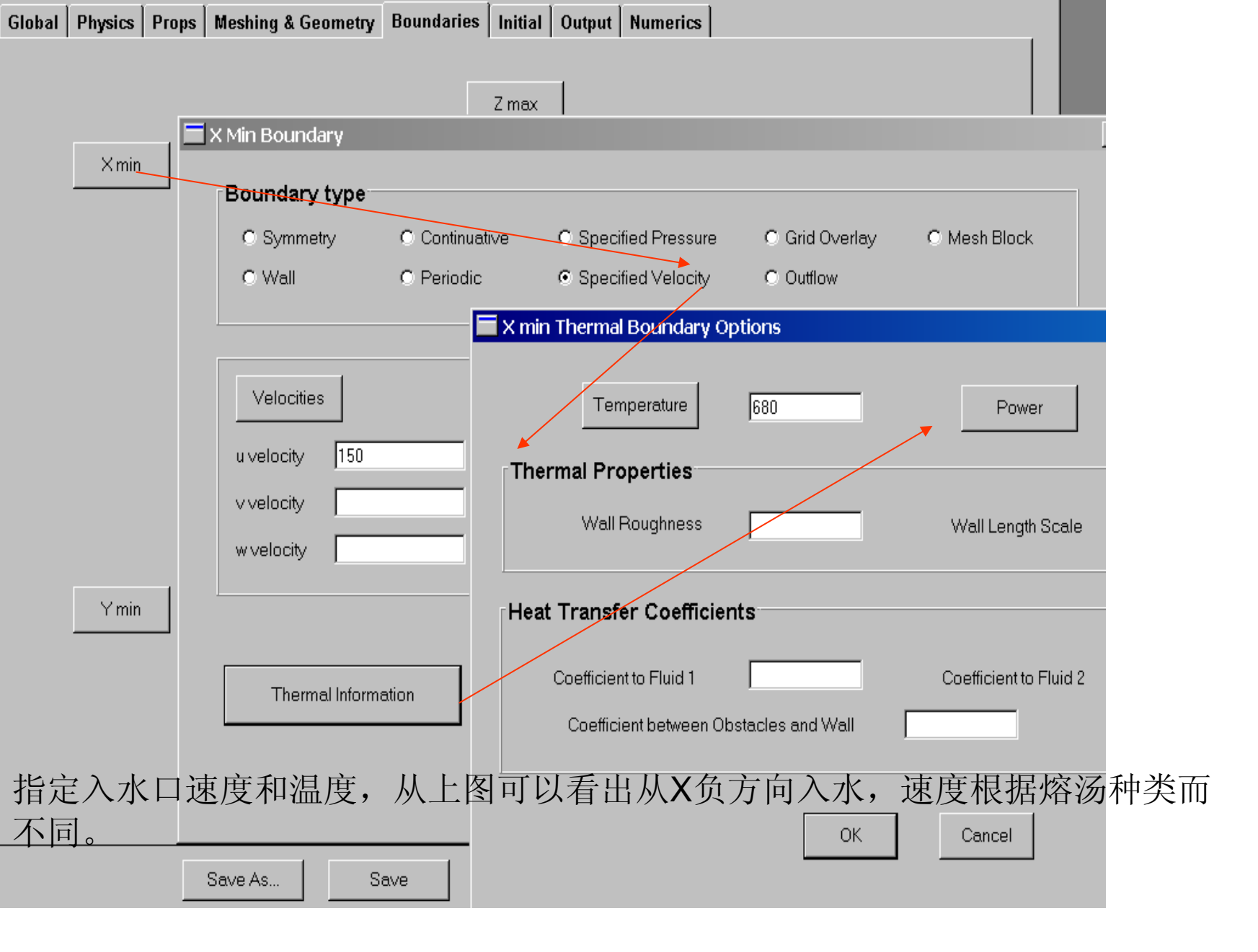

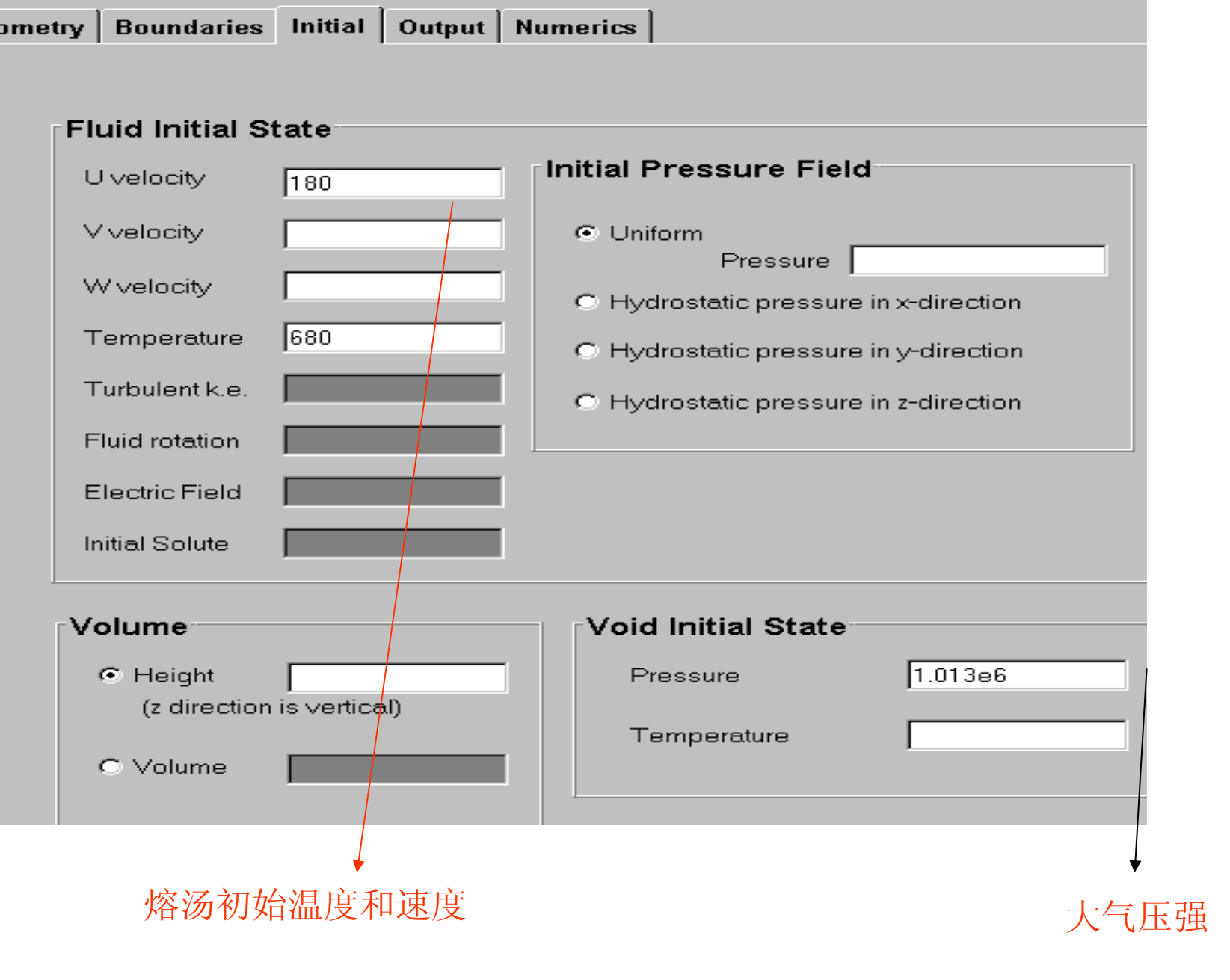

| Plot Output Controls       | Selected Data Print Output                                                              | Controls         |  |
|----------------------------|-----------------------------------------------------------------------------------------|------------------|--|
| Restart Data               | Fluid Fraction Short Print                                                              | :s               |  |
| Restart Data               | Pressure Sh                                                                             | ort Prints       |  |
| Time Interval              | Fluid Temperature Time Interva                                                          |                  |  |
| History Data               | Dynamic Viscosity Long Print                                                            | s                |  |
| History Data               | Heat Flow Rate                                                                          | Long Prints      |  |
| Time Interval              | Mass Source Rate<br>Phantom Obstacle Volume Fraction                                    | al 📃             |  |
| Solidification Data        | Particle Information     Drag Function     Fractional     Fractional     Fraction Inter | Prints           |  |
| Time Interval              | Selected Data                                                                           | Dahura Laurah    |  |
| Fractional Data            | Time Interval                                                                           | O Minimal        |  |
| Fraction Interval 0.025    |                                                                                         | Standard         |  |
|                            | Estimated Results File Size: 85.84 Kb                                                   | C Expanded       |  |
| Do Not Write Initial State | Record Residence Time                                                                   | C Maximum        |  |
| Fill Time                  | C Time                                                                                  |                  |  |
| Record First Fill Time     | Eill Eraction                                                                           | e Solver         |  |
| Record Last Fill Time      | C Solidified Fraction     ✓ Delete Restart Startup File after it is Real                | ad by the Solver |  |
|                            |                                                                                         |                  |  |
| 输出时间步距                     | 以充填百分比为输出基                                                                              | 准                |  |

| Time Step Size             | Viscous Stress Evaluation                                                      |                                                        |  |
|----------------------------|--------------------------------------------------------------------------------|--------------------------------------------------------|--|
| Initial Time Step          | C. Jacobi Implicit                                                             |                                                        |  |
| Minimum Time Step          | C ADI                                                                          |                                                        |  |
| Maximum Time Step          | Heat Transfer     Shallow Water Options     Explicit     Explicit     Explicit | tion                                                   |  |
| Pressure Iterations        | C Implicit C Implicit Pressure Calculat                                        | tion                                                   |  |
|                            | Momentum Advection                                                             |                                                        |  |
| SOR                        | <ul> <li>First Order</li> </ul>                                                |                                                        |  |
| Line Implicit              | C Second Order                                                                 |                                                        |  |
| □ ×- direction             | C Monotonicity Preserving Second Order                                         |                                                        |  |
| Y-direction                | Fluid Flow Solver Options                                                      |                                                        |  |
| □ 7 - direction            | Solve All Fluid Transport Equations                                            |                                                        |  |
|                            | Assume Constant Velocity Field                                                 |                                                        |  |
|                            | Assume Zero Velocity Field                                                     |                                                        |  |
| Convergence Adjustment 1.0 | Solve Conduction and Heat Transfer in Obstacles Or                             | C Solve Conduction and Heat Transfer in Obstacles Only |  |
|                            |                                                                                |                                                        |  |
| 收敛级数,                      | , 对计算时间, 分析结果都有影响                                                              |                                                        |  |

![](_page_18_Figure_0.jpeg)

![](_page_19_Figure_0.jpeg)

## 开始进行分析计算

![](_page_19_Picture_2.jpeg)